# Инструкция по установке и настройке системы лицензирования и защиты конфигураций 1С (СЛК 1С). Настройка сервера СЛК

# Установка и настройка СЛК

# 1. Назначение СЛК

СЛК (система лицензирования и защиты конфигураций) предназначена для предотвращения нелицензионного использования отраслевой части конфигурации «Бухгалтерия элеватора и комбикормового завода» и контроля числа доступных лицензий.

## 2. Получение дистрибутива

Установочные файлы СЛК поставляются вместе с обновлениями. В папке шаблона очередного обновления (создается после запуска setup.exe обновления) находится папка СЛК, которая содержит установочные файлы.

| (E:) → | Data > tmplts > cps > Elevator > 3_0_105_45 | >                | ~               | О Поиск: 3_0_ |
|--------|---------------------------------------------|------------------|-----------------|---------------|
| ^      | Имя                                         | Дата изменения   | Тип             | Размер        |
|        | СЛК                                         | 08.12.2021 12:12 | Папка с файлами |               |
|        | ڬ 1Cv8.cfu                                  | 07.12.2021 21:51 | Конфигурация и  | 104 097 КБ    |
|        | 📄 1cv8.mft                                  | 08.12.2021 11:51 | Манифест конфи  | 1 КБ          |
|        | 🧉 1cv8upd.htm                               | 08.12.2021 0:58  | Chrome HTML Do  | 10 KE         |
|        | EanG000.ttf                                 |                  | Файл шрифта Tru | 10 KE         |
|        | 📾 enaof.xml                                 |                  | Документ XML    | 1 335 KE      |
|        | 📾 okof.xml                                  | 08.04.2021 10:59 | Документ XML    | 2 812 KE      |
|        | ReadMe.txt                                  | 07.12.2021 17:24 | Текстовый докум | 5 KB          |
| - 11   | UpdInfo.txt                                 | 08.12.2021 0:27  | Текстовый докум | 1 КБ          |
|        | 🧃 Бухгалтерия элеватора и комбикормов       | 07.12.2021 11:41 | Файл "MXL"      | 140 КБ        |
|        | 🝺 Бухгалтерия элеватора и комбикормов       | 07.12.2021 18:53 | Chrome HTML Do  | 391 KE        |
|        | 🔳 Характеристика конфигурации Бухгалт       | 07.12.2021 14:05 | Chrome HTML Do  | 3 KE          |

| Data > tmplts > cps > Elevator > 3_0_105_45 | ⇒ СЛК                                       | ~                                                                                                    | О Поиск: СЛК                                                                                                    |
|---------------------------------------------|---------------------------------------------|----------------------------------------------------------------------------------------------------|----------------------------------------------------------------------------------------------------|
| Имя                                         | Дата изменения                              | Тип                                                                                                    | Размер                                                                                                    |
| 🔚 256B.zip                                  | 09.06.2012 12:49                            | Архив ZIP - WinR                                                                                                    | 19 КБ                                                                                                    |
| 👦 licenceaddin-3.0.22.9046.win.exe          | 14.10.2020 0:35                             | Приложение                                                                                                    | 2 010 KE                                                                                                    |
| 📑 licenceserver-3.0.22.9046.win.exe         | 14.10.2020 0:35                             | Приложение                                                                                                    | 4 110 KE                                                                                                    |
| 🔚 ReadMe.zip                                | 22.01.2021 15:57                            | Архив ZIP - WinR                                                                                                    | 2 825 KE                                                                                                    |
| upkey-10.1.11.701-r525.exe                  | 05.10.2016 16:15                            | Приложение                                                                                                    | 3 898 KE                                                                                                    |
|                                             | Data > tmplts > cps > Elevator > 3_0_105_45 | Data > tmplts > cps > Elevator > 3_0_105_45 > СЛК   Имя Дата изменения   256B.zip 09.06.2012 12:49   Icenceaddin-3.0.22.9046.win.exe 14.10.2020 0:35   Icenceserver-3.0.22.9046.win.exe 14.10.2020 0:35   ReadMe.zip 22.01.2021 15:57   Image: upkey-10.1.11.701-r525.exe 05.10.2016 16:15 | Data > tmplts > cps > Elevator > 3_0_105_45 > СЛК Дата изменения Тип   Имя Дата изменения Тип   256B.zip 09.06.2012 12:49 Архив ZIP - WinR   Icenceaddin-3.0.22.9046.win.exe 14.10.2020 0:35 Приложение   Icenceserver-3.0.22.9046.win.exe 14.10.2020 0:35 Приложение   ReadMe.zip 22.01.2021 15:57 Архив ZIP - WinR   иркеу-10.1.11.701-r525.exe 05.10.2016 16:15 Приложение |

Также установочные файлы СЛК можно скачать с сайта releases.1с.ru. Для скачивания следует войти в раздел «Отраслевые решения», а затем в «1С:СЛК». Необязательно скачивать самую последнюю версию СЛК. На начало 2022 г. вполне актуальна и достаточна версия 3.0.22.9046

Конфигурации проекта "На платформе 1С:Предприятие 8"

Курсы и своды знаний на базе конфигурации "1С:Электронное обучение. Конструктор курсов"

## • Microsoft SQL Server для пользователей 1С:Предприятие 8

|   | 1С:Селекция в животноводстве. КРС | 1.1.5.1     | 13.04.21 |   |
|---|-----------------------------------|-------------|----------|---|
|   | 1С:СЛК                            | 3.0.26.9544 | 11.10.21 |   |
|   | 1С:Смета для Азербайджана         |             |          |   |
|   | 1С:Университет ПРОФ, редакция 2.2 | 2.2.5.5     | 03.12.21 |   |
|   | 1С:УНФ 8. Полиграфия 2            | 1.6.26.134  | 25.11.21 |   |
| _ |                                   |             |          | - |

### 1С:СЛК

Обращаем ваше внимание, что с мая 2020 года фирма "1С" перешла на бесконтактную форму сопровождения, в связи с чем был прекращен выпуск дисков ИТС. Подробнее см. информационное письмо № 27079 от 17.04.2020 https://1c.ru/news/info.jsp?id=27079.

#### Обновления

| Номер версии | Дата выхода | Диск 1С:ИТС | Обновление версии |
|--------------|-------------|-------------|-------------------|
| 3.0.26.9544  | 11.10.21    |             |                   |
| 3.0.25.9395  | 13.05.21    |             |                   |
| 3.0.25.9387  | 30.04.21    |             |                   |
| 3.0.24.9152  | 27.01.21    |             |                   |
| 3.0.23.9103  | 14.12.20    |             |                   |
| 3.0.22.9046  | 14.10.20    |             |                   |
| 3.0.21.8611  | 01.06.20    |             |                   |
| 3.0.20.8469  | 05.12.19    |             |                   |
| 3.0.19.8373  | 16.08.19    |             |                   |

# 3. Установка СЛК

Рассмотрим установку СЛК для ОС Windows. Установка для других ОС рассмотрена в полной документации (файл ReadMe.zip, входящий в комплект обновления).

Перед началом установки необходимо организовать, чтобы установочные файлы licenceserver..., licenceaddin..., upkey-10.1.11.701-r525.exe находились в какой-нибудь одной папке.

Если Вы планируете работать с конфигурацией в режиме веб-сервера или сервера терминалов, то они должны быть развернуты до установки СЛК. Также перед установкой следует временно остановить службу агента сервера и другие модули 1С, если они установлены и запущены.

На ПК, на котором планируется установить отраслевые ключи защиты, запускаем файл licenceserver... В появившемся окне устанавливаем, если не установлены, галочки «Загрузить актуальные данные о сериях ключей» и «Установить пользовательскую документацию».

Галочку «Установить драйвер USB ключа 10.1.11.701» устанавливаем, только если отраслевой лицензионный ключ поставляется в USB исполнении.

| Установка | сервера СЛК                                                      | ×                 |
|-----------|------------------------------------------------------------------|-------------------|
|           | Сервер СЛК 3.0.22.9046                                           |                   |
|           | Программа установит сервер СЛК на этот компьютер.                |                   |
|           | Рекомендуется закрыть все прочие приложения перед тем, как продо | лжить.            |
|           |                                                                  |                   |
|           |                                                                  |                   |
|           |                                                                  |                   |
|           | Установить драйвер USB ключа защиты 10.1.11.701                  |                   |
|           | Установить пользовательскую документацию                         |                   |
|           |                                                                  |                   |
| RU - Py   | сский ~                                                          | Установить Отмена |

Следующие два окна появляются, только если отраслевой лицензионный ключ поставляется в USB исполнении, в случае установки соответствующей галочки.

| Драйвер US | В ключа защиты СЛК                                                                                                    | × |
|------------|----------------------------------------------------------------------------------------------------|---|
| _7         | <b>Драйвер USB ключа защиты СЛК 10.1.11.701 (r525)</b><br>Windows 10 (10.0.18363, x64)<br>xHCI-совместимый хост-контроллер USB |   |
|            |                                                                                                    |   |
|            |                                                                                                    |   |
| 0          | Драйвер не установлен<br>Фустановить                                                                                           | С |

|            | The second second secon |            |
|------------|----------------------------------------------------------------------------------------------------|------------|
| Драйвер US | В ключа защиты СЛК                                                                                                    | ×          |
| _7         | <b>Драйвер USB ключа защиты СЛК 10.1.11.701 (r525)</b><br>Windows 10 (10.0.18363, x64)<br>хНСІ-совместимый хост-контроллер USB                                                                                                    |            |
|            | Драйвер успешно установлен.                                                                                                    | <b>b</b> 🚱 |
|            |                                                                                                    | Закрыть    |

Если установлены веб-сервер или сервер терминалов, программа отобразит галочки для включения совместного использования СЛК и этих серверов. Если отраслевой ключ поставляется в USB исполнении, вставляем его в свободный USB разъем. Последним появляется окно завершения установки.

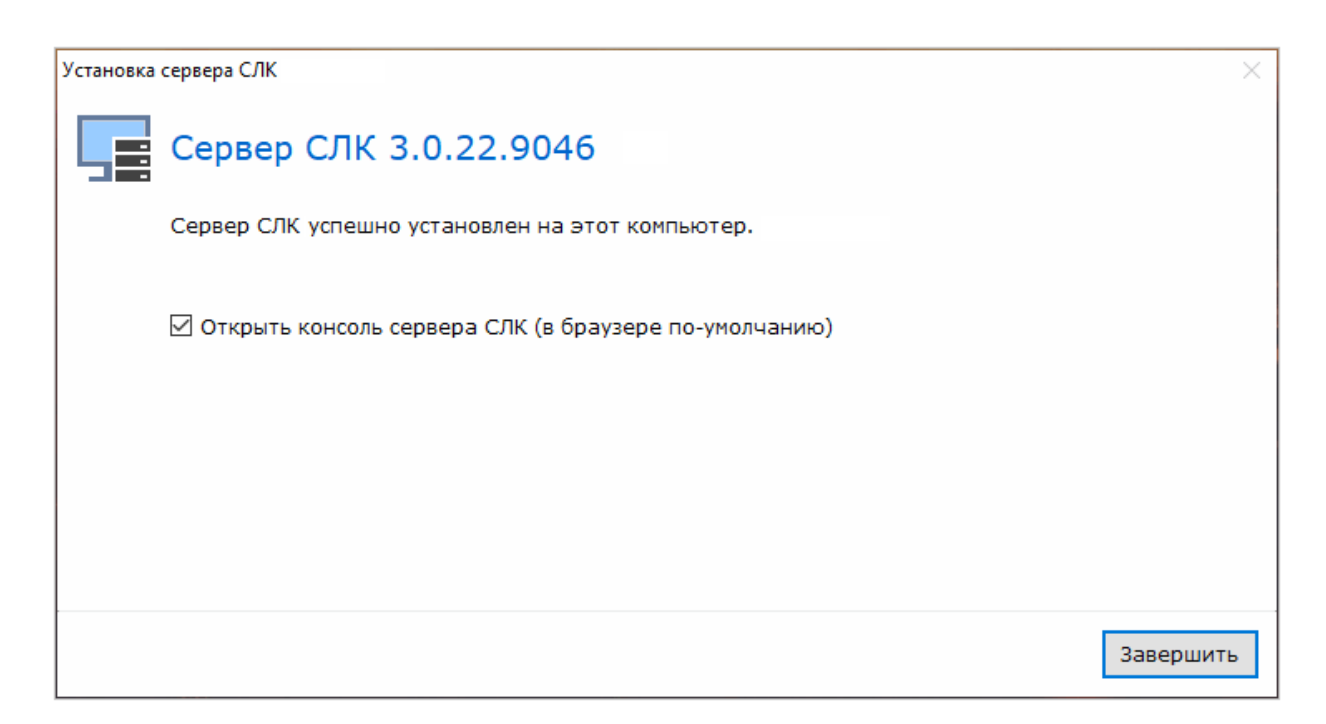

Если не снять галочку «Открыть консоль сервера СЛК» и кликнуть по кнопке «Завершить», откроется окно консоли сервера СЛК. В консоли сервера СЛК рекомендуется в разделе «Параметры» задать свои имя пользователя и пароль. В этом случае доступна полная функциональность консоли сервера СЛК. Исходные имя пользователя и пароль по умолчанию: admin, admin.

# Сервер СЛК 3.0.22.9046

\\SHUSHAKOV (127.0.0.1) : 9099, Windows 10 10.0.14393 (x86\_64), Серий: 1180 (22.01.2021), Драйвер USB ключа 10.1.11.701

| Главная                    | Gi | Главная                           |                                                                                |
|----------------------------|----|-----------------------------------|--------------------------------------------------------------------------------|
| Установка<br>лицензий      |    | Бухгалтерия з<br>Всего ключей: 1, | алеватора и комбикормового завода (256В) \land<br>Всего лицензий: 1            |
| Обновление /               |    | C/H 358339,                       | Основной (лицензий: 1), Доступен                                               |
| восстановление<br>лицензий |    | Серия:                            | 256B                                                                           |
|                            |    | Тип:                              | USB (50.3.50)                                                                  |
| Ответ из Центра            |    | Имя:                              | \\?\usb#vid_14a8&pid_0001#6&60e20e2&0&5#{a5dcbf10-6530-11d2-901f-00c04fb951ed} |
| Лицензирования             |    | Скорость:                         | Высокая                                                                        |
| Документация и<br>ссылки   |    |                                   |                                                                                |
|                            |    |                                   |                                                                                |
| Информация о<br>системе    |    |                                   |                                                                                |
| Параметры                  |    |                                   |                                                                                |

Окно консоли сервера СЛК также можно открыть из меню «Пуск», раздел «СЛК».

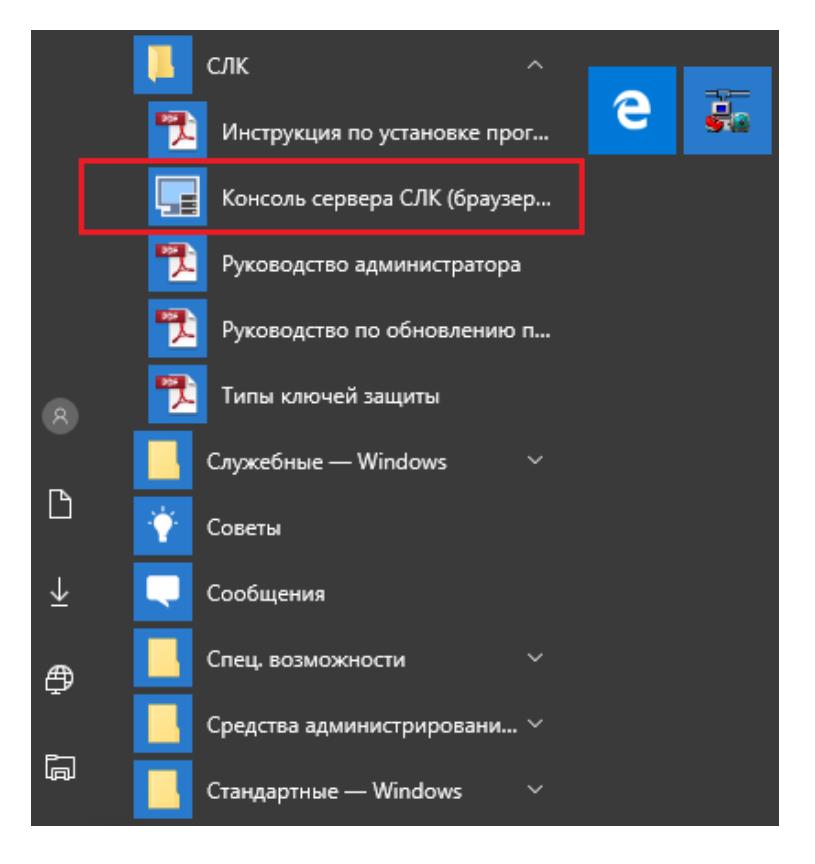

После установки СЛК, следует проверить правильность установки некоторых ее компонент. В списке выполняющихся служб должны быть:

- СЛК Загрузчик компоненты СЛК <номер версии>.
- СЛК Сервер СЛК <номер версии>.

| •••                                             |            |             |
|-------------------------------------------------|------------|-------------|
| 🎑 Сетевой вход в систему                        | Обеспечи   |             |
| 🎑 Сетевые подключения                           | Управляет  | Выполняется |
| 🎑 Синхронизация узла_6ba0c                      | Эта служб  | Выполняется |
| 🤹 Система событий COM+                          | Поддержк   | Выполняется |
| 🔍 Системное приложение СОМ+                     | Управлен   |             |
| 🖏 СЛК - Загрузчик компоненты СЛК 3.0.22.9046    |            | Выполняется |
| 🎑 СЛК - Сервер СЛК 3.0.22.9046                  |            | Выполняется |
| 🎑 Служба Advanced Threat Protection в Защитнике | Служба А   |             |
| 🎑 Служба Google Update (gupdate)                | Следите за |             |
| 🎑 Служба Google Update (gupdatem)               | Следите за |             |
| 🎑 Служба Hyper-V PowerShell Direct              | Обеспечи   |             |
|                                                 |            |             |

Обычно компонента (СЛК – Загрузчик компоненты СЛК <номер версии>) устанавливается автоматически после запуска установки сервера СЛК, но в некоторых случаях, например, при установке не были закрыты некоторые модули 1С, компоненту следует установить вручную. Кроме этого, только компонента (без сервера СЛК) должна быть установлена на ПК, на котором не установлены отраслевые ключи и который подключен к информационной базе по локальной сети. Только компонента (без сервера СЛК) должна быть установлена на ПК, который сервером, и отраслевые ключи установлены <u>не на нем</u>. Устанавливать компоненту на локальные ПК, которые подключаются к веб или терминальным сервером, в этом случае не требуется. Версия устанавливаемой компоненты должна <u>полностью соответствовать версии сервера</u>. Подробно см. полную документацию (файл ReadMe.zip, входящий в комплект обновления).

Для установки компоненты запускаем licenceaddin...

В появившемся окне может потребоваться установка галочек подтверждающих совместное использование СЛК с веб и терминальными серверами, если они установлены на данном ПК.

| <b>_</b> ‡ | Установка компоненты СЛК 3.0.22.9046                                |            | ×      |
|------------|---------------------------------------------------------------------|------------|--------|
|            | Рекомендуется закрыть все прочие приложения перед тем, как продолжи | ть.        |        |
|            | Параметры                                                           |            |        |
|            | Язык установки                                                      |            |        |
|            | RU - Русский 🗸                                                      | Установить | Отмена |

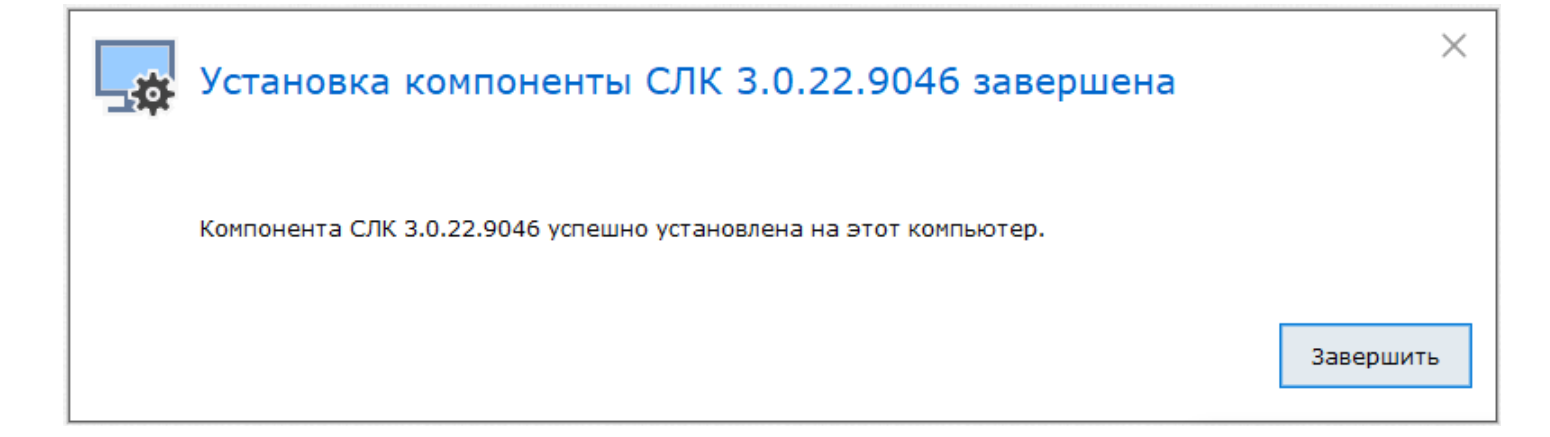

Если отраслевые ключи поставляются в виде пин-кодов (программная или электронная лицензия), следует активировать эти ключи. Для активации пин-кодов в консоли сервера СЛК выбираем раздел «Установка лицензий». Указываем пин-код из комплекта поставки, а также ИНН и КПП компании на которую планируется зарегистрировать программный продукт. В коробочном варианте поставки пин-код находится в конверте с информацией о лицензиях, в электронном варианте поставки пин-код находится в файле с информацией о лицензиях, который поставляется совместно с установочными файлами платформы и конфигурации.

## Сервер СЛК 3.0.22.9046

\\SHUSHAKOV (127.0.0.1): 9099, Windows 10 10.0.14393 (х86\_64), Серий: 1180 (22.01.2021), Драйвер USB ключа 10.1.11.701

| Главная                 | Установка лицензий                                                                              |
|-------------------------|-------------------------------------------------------------------------------------------------|
|                         | Код активации                                                                                   |
| Установка               |                                                                                                 |
| лицензии                | инн / бин                                                                                       |
| Обновление /            |                                                                                                 |
| лицензий                | клп                                                                                             |
| Ответ из Центра         |                                                                                                 |
| Лицензирования          | Место установки                                                                                 |
|                         | 🖲 🕎 Компьютер "SHUSHAKOV", где установлен сервер СЛК                                            |
| Документация и          |                                                                                                 |
| ссылки                  | Установить автоматически через Интернет Создать файловый запрос Установить по телефону Очистить |
| Информация о<br>системе |                                                                                                 |
| Параметры 😯             | 🔀 Инструкция по установке программных ключей и получению резервных кодов активации (PDF)        |

Примеры пин-кодов активации: 0164-3085-3360-7204-5080 3LXY-2MRZ-N7YR-71TH-RVJX

Ключи, как в USB исполнении, так и программные, могут быть «основными» и «дополнительными». Может быть один или несколько дополнительных ключей, подключенных к определенному ПК, но они <u>не могут</u> работать отдельно от основного ключа, подключенного к этому же ПК.

## 4. Восстановление программных отраслевых ключей защиты, их перенос на другой ПК

Программный отраслевой ключ при активации «привязывается» к жесткому диску, материнской плате, процессору и операционной системе ПК. Замена этих компонентов ПК может привести к потере работоспособности программного ключа. Переустановка операционной системы на ту же версию обычно не влияет на программный ключ. Установка более новой версии операционной системы приводит к потере работоспособности программного ключа.

В случае изменения конфигурации компьютера, выхода из строя его комплектующих, обновления операционной системы или необходимости переноса на другой ПК программных отраслевых лицензий (ключей), необходимо получить резервный пин-код, который затем можно будет активировать на том же (в случае неработоспособности предыдущего ключа) или другом ПК (в случае переноса). Возможно автоматическое получение резервного пин-кода, при условии доступности ключа в консоли сервера СЛК. Для этого следует кликнуть по кнопке «Получить резервный код...»

## Сервер СЛК 3.0.22.9046

### Доступна новая версия СЛК 3.0.26.9544

Перейти на сайт Центра Лицензирования для загрузки актуальной версии... 🗗

\\1S (192.168.0.18) : 9099, Windows Server 2012 R2 6.3.9600 (x86\_64), Серий: 1262 (22.11.2021)

| Главная                  | Главная                                    |                                                                    | Лицензии / ключи<br>С             | еансы 🗸 Соединения |
|--------------------------|--------------------------------------------|--------------------------------------------------------------------|-----------------------------------|--------------------|
| Установка<br>лицензий    | Бухгалтерия элее<br>Всего ключей: 1, Всего | атора и комбикормового завода (256B) 🗠<br>лицензий: 1              |                                   |                    |
| Обновление /             | С/н 7262876, Ос                            | новной (лицензий: 1), Рег.№ 15031053, ИНН / БИН 3123055263, КПП 31 | 12301001, Доступен                | ^                  |
| лицензий                 | Серия:                                     | 256B                                                               |                                   |                    |
|                          | Тип:                                       | Программный (6.0)                                                  |                                   |                    |
| Ответ из Центра          | Имя:                                       | C:\ProgramData\1C\Licence\Data\88A5.7262876.licence                |                                   |                    |
| лицензирования           | Активирован:                               | 18.08.2021 17:15:53                                                |                                   |                    |
|                          | Код активации:                             | 0479-2584-8610-4910-2991                                           |                                   |                    |
| Документация и<br>ссылки | Обновлен:                                  | 21.12.2021 11:53:58                                                |                                   |                    |
| Информация о<br>системе  |                                            |                                                                    | 😵 Получить резервный код 😵 Устано | вить код доступа   |
| Параметры 💡              |                                            |                                                                    |                                   |                    |

Если ключ в консоли сервера СЛК недоступен, например, при повреждении жесткого диска ПК, следует отправить заявку для получения резервного пин-кода активации на адрес электронной почты: <u>katran@1c.ru</u>

Следует указать в заявке следующую информацию:

- причину, по которой необходим резервный пин-код;
- использованный код активации (в случае его сохранности);
- регистрационный номер продукта;
- организацию, на которую зарегистрирован продукт (наименование, ИНН/КПП).

## 5. Установка параметров защиты БЭКЗ

После установки конфигурации при первом ее запуске появляется окно:

| ← → He y            | далось проверит    | ь защиту: Подключ | ение к серверу | лицензий |
|---------------------|--------------------|-------------------|----------------|----------|
| Сервер:             |                    |                   |                |          |
| Порт:               |                    |                   |                |          |
| Подключить          | Завершение работы  |                   |                |          |
| Добавление настроек | [                  |                   |                |          |
| Добавить настройку  | Очистить настройки |                   |                |          |
|                     |                    |                   |                |          |

host=192.168.0.103;port=9099

Следует заполнить адрес сервера и порт, а затем последовательно кликнуть по кнопкам «Очистить настройки», «Добавить настройки» и «Подключить». В поле «Сервер» указывается адрес ПК, на котором установлены лицензионные ключи защиты. В поле «Сервер» допустимы как доменные имена, так и ip-адреса, но рекомендуется использовать ip-адреса. Порт по умолчанию - 9099. Иногда, обычно при первом запуске конфигурации после установки, окно открывается не полностью раскрытым, и не все кнопки видны. В этом случае рекомендуется растянуть окно мышью за правый нижний угол. Окно также открывается, в случае если ключ защиты оказался недоступен.

|  | Не удалось проверить защиту: Подкл | ючение к серверу лицензий |
|--|------------------------------------|---------------------------|
|--|------------------------------------|---------------------------|

| Сервер:                      | 192.168.0.102 |                      |  |
|------------------------------|---------------|----------------------|--|
| Порт:                        | 9099          |                      |  |
| <mark>3</mark> По            | одключить     | Завершение работы    |  |
| Добавление настроек          |               |                      |  |
| <b>2</b> Добавить настройку  |               | 1 Очистить настройки |  |
| host=192.168.0.103;port=9099 |               |                      |  |

Чтобы изменить настройки защиты следует открыть окно настроек, кликая по разделам «Настройки отраслевого учета», «Настройки защиты».

| ≣        | Главное                        |                                        |
|----------|--------------------------------|----------------------------------------|
| ~        | Руководителю                   |                                        |
| ₽        | Банк и касса                   | Coppies                                |
| •        | Продажи                        | Подключаемое оборудование (Отраслевой) |
| 1        | Покупки                        |                                        |
| ==       | Склад                          |                                        |
| ۳.       | Производство                   |                                        |
| - 3      | ОС и НМА                       |                                        |
| 2        | Зарплата и кадры               |                                        |
| Дт<br>Кт | Операции                       |                                        |
| щ        | Отчеты                         |                                        |
| ī        | Справочники                    |                                        |
| ₽        | Администрирование              |                                        |
| ¢        | Настройки отраслевого<br>учета |                                        |
| Ł        | Весовая                        |                                        |
| 2        | Комбикормовый завод            |                                        |
| T        | Лаборатория                    |                                        |
|          |                                | •                                      |

# 6. Ошибки, возникающие при работе СЛК

«Ошибка при выполнении файловой операции» часто со ссылкой на кэш, чистка которого не приносит результатов. Происходит из-за того, что на локальном ПК <u>не установлена компонента licenceaddin...</u> (см.п.3) Проверьте, что компонента установлена, и в списке служб этого ПК справа от «СЛК – Загрузчик компоненты СЛК <номер версии>»должно быть указано «Выполняется».

| -                                                                  |                                                                                |
|--------------------------------------------------------------------|--------------------------------------------------------------------------------|
| 9099                                                               |                                                                                |
| Подключить                                                         | Завершение работы                                                              |
| обавление настрое                                                  | ек                                                                             |
|                                                                    |                                                                                |
| Добавить настройку<br>ost=localhost;port=9099                      | Очистить настройки                                                             |
| Добавить настройку<br>nost=localhost;port=9099<br>Ошибк<br>'C:\1C_ | Очистить настройки<br>а при выполнении файловой операци<br>BD\BD_OAA\1Cv8.cdn' |

«Лицензия не обнаружена». Следует иметь ввиду, что защита конфигурации БЭКЗ «двухуровневая» 1-й уровень – защита платформы (программные или USB ключи);

2-й уровень – защита отраслевой части программы (СЛК, программные или USB ключи).

Если на экране появляются окна указанные ниже, проблема в защите 1-го уровня, и <u>с СЛК это не связано</u>.

| Получение лицензии |                                                                                                    | × |
|--------------------|----------------------------------------------------------------------------------------------------|---|
|                    | Лицензия не обнаружена<br>Лицензия на запуск программы клиента не обнаружена                                                                          |   |
|                    | Получить лицензию<br>Вам понадобится документ с пинкодами для получения<br>лицензии, входящий в поставку продукта.                                    |   |
|                    | Загрузить файл-ответ<br>Вам понадобится файл из Центра<br>лицензирования.                                                                             |   |
|                    |                                                                                                    |   |
|                    | Аппаратная лицензия<br>Если вы используете комплект с аппаратной лицензией (ключом<br>защиты), то проверьте подключение ключа к USB-порту компьютера. |   |
| 1@                 | < Назад Далее > Отмена                                                                                                    |   |

| 1С:Пред | дприятие Х                                                                                   |
|---------|----------------------------------------------------------------------------------------------|
|         | Не найдена лицензия. Не обнаружен ключ защиты программы или полученная программная лицензия! |
|         | ОК Подробно                                                                                  |

# При клике по кнопке «Подробно...» появляется окно:

| Журнал поиска ключа                                                                                                    |
|----------------------------------------------------------------------------------------------------|
| Не найдена лицензия. Не обнаружен ключ защиты программы или полученная программная лицензия!<br>по причине:<br>Поиск лицензии на клиенте:<br>Файл программной лицензии не найден<br>nethasp.ini: C:/Program Files/1cv8/conf/nethasp.ini, прочитан успешно, ошибка соединения с менеджером лицензий: Net Status=0, System Error=0, Warning=15,<br>ORGL8 Сетевой, не установлен<br>Файл программной лицензии не найден<br>локальный ключ недоступен: Status=0, ORGL8 Локальный, не установлен<br>локальный ключ недоступен: Status=0, ORG8B Локальный, не установлен<br>покальный ключ недоступен: Status=0, ORG8B Локальный, не установлен<br>покальный ключ недоступен: Status=0, ORG8B Локальный, не установлен<br>покальный ключ недоступен: Status=0, ORG8B Локальный, не установлен<br>окальный ключ недоступен: Status=0, ORG8B Локальный, не установлен<br>пеthasp.ini: C:/Program Files/1cv8/conf/nethasp.ini, прочитан успешно, ошибка соединения с менеджером лицензий: Net Status=0, System Error=0, Warning=15,<br>ORG8A Сетевой, не установлен<br>nethasp.ini: C:/Program Files/1cv8/conf/nethasp.ini, прочитан успешно, ошибка соединения с менеджером лицензий: Net Status=0, System Error=0, Warning=15,<br>ORG8B Сетевой, не установлен<br>Конфигурация не является базовой |
| ОК                                                                                                    |

Бывает, что платформенные ключи вообще не установлены или происходит нехватка лицензий. Часто такие окна появляются из-за того, что на ПК запущен VPN доступ к каким-либо внешним ресурсам, и программа из-за изменения сетевых установок после запуска VPN доступа «теряет» платформенные USB-ключи, которые находятся в локальной сети.

Платформенные USB-ключи, пин-коды активации обычно входят в комплект поставки вместе с отраслевыми usb-ключами и пин-кодами активации. Платформенные ключи защиты должны быть установлены перед установкой СЛК и отраслевых ключей.